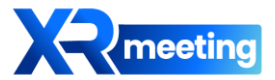

# XR미팅 사용자 메뉴얼

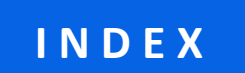

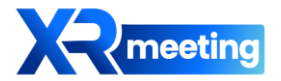

| 01. 개설하기       |
|----------------|
| - 미팅룸 개설       |
| - 미팅룸 설정       |
| 02. 입장하기       |
| - 회의실 입장       |
| - 입장하기 설정      |
| 03. 회의진행       |
| - 전체 기능(p.8)   |
| - 녹화           |
| - 화면공유(p.10)   |
| - 회의록(p.11)    |
| - 통번역(p.12-13) |
| - 설정 (p.14-18) |
| 04. 회의종료       |
|                |

01. 개설하기

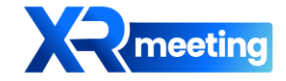

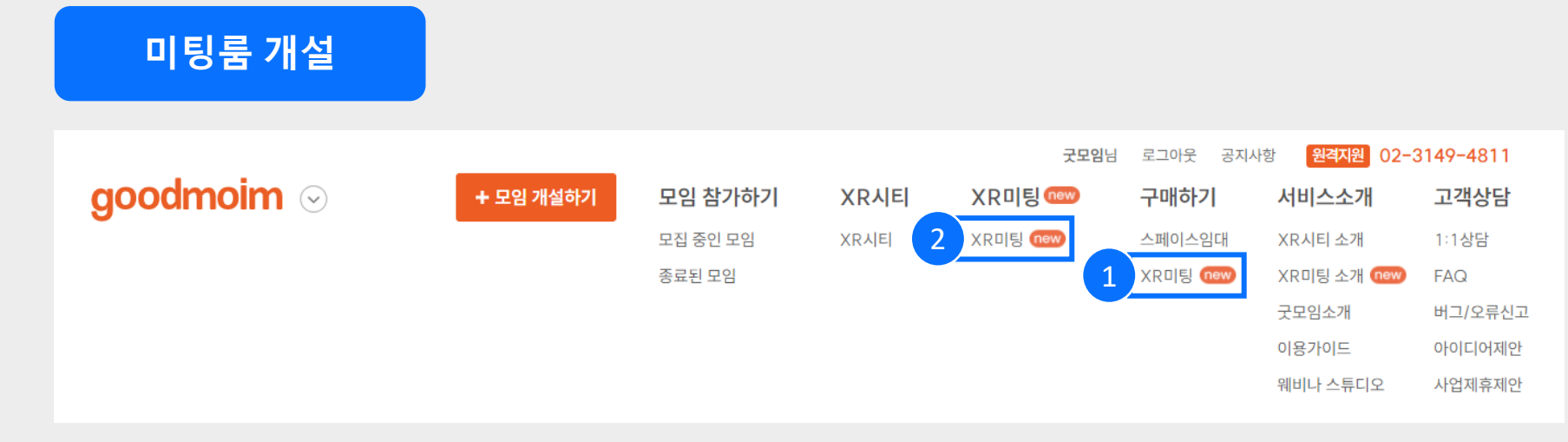

- 1 굿모임 홈페이지 > [구매하기] > [XR미팅] > 서비스 구매
- 2 굿모임 홈페이지 > [XR미팅]
- 3 미팅룸 리스트 페이지 > '내 회의실 '이 가장 상단에 생성됨
- 4 '내 회의실 '우측 상단에 톱니바퀴 모양 클릭 시 미팅룸의 환경을 설정할 수 있는 설정 창

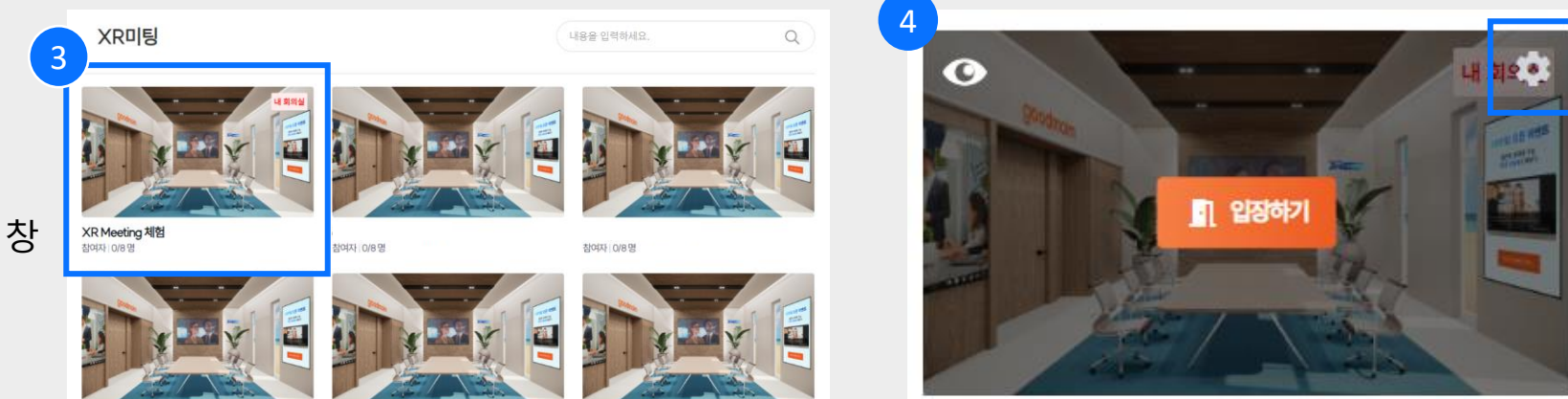

01. 개설하기

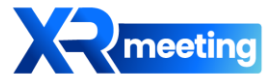

## 미팅룸 설정 창

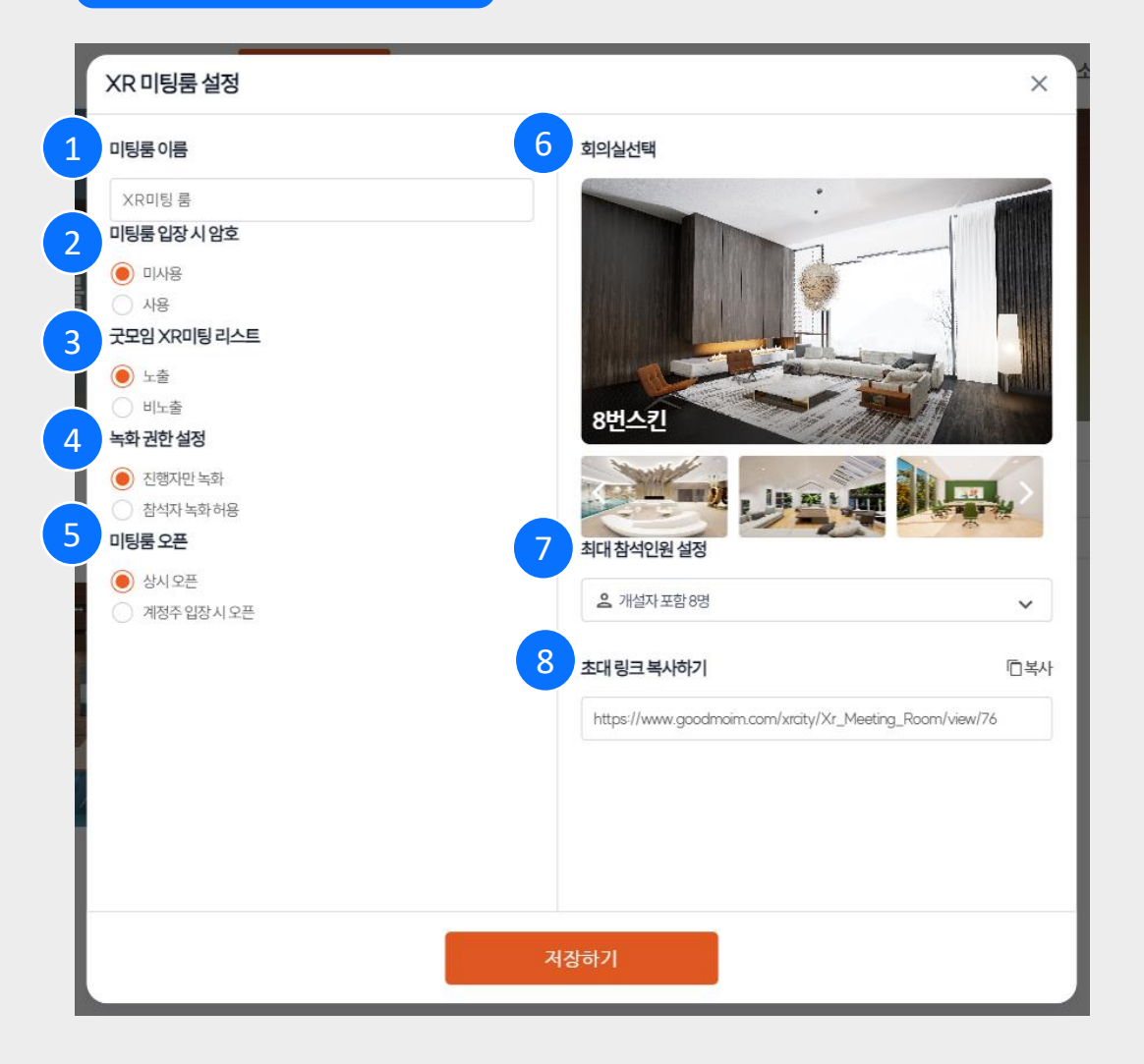

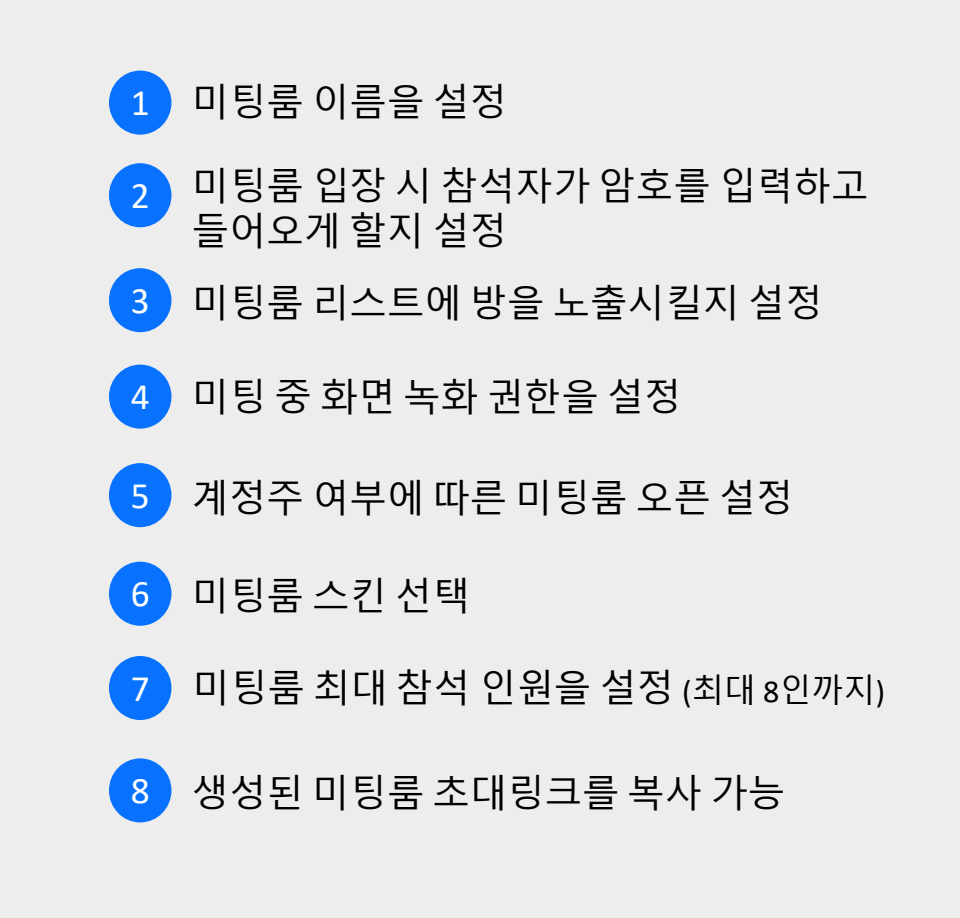

02. 입장하기

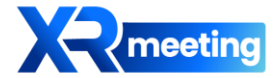

회의실 입장

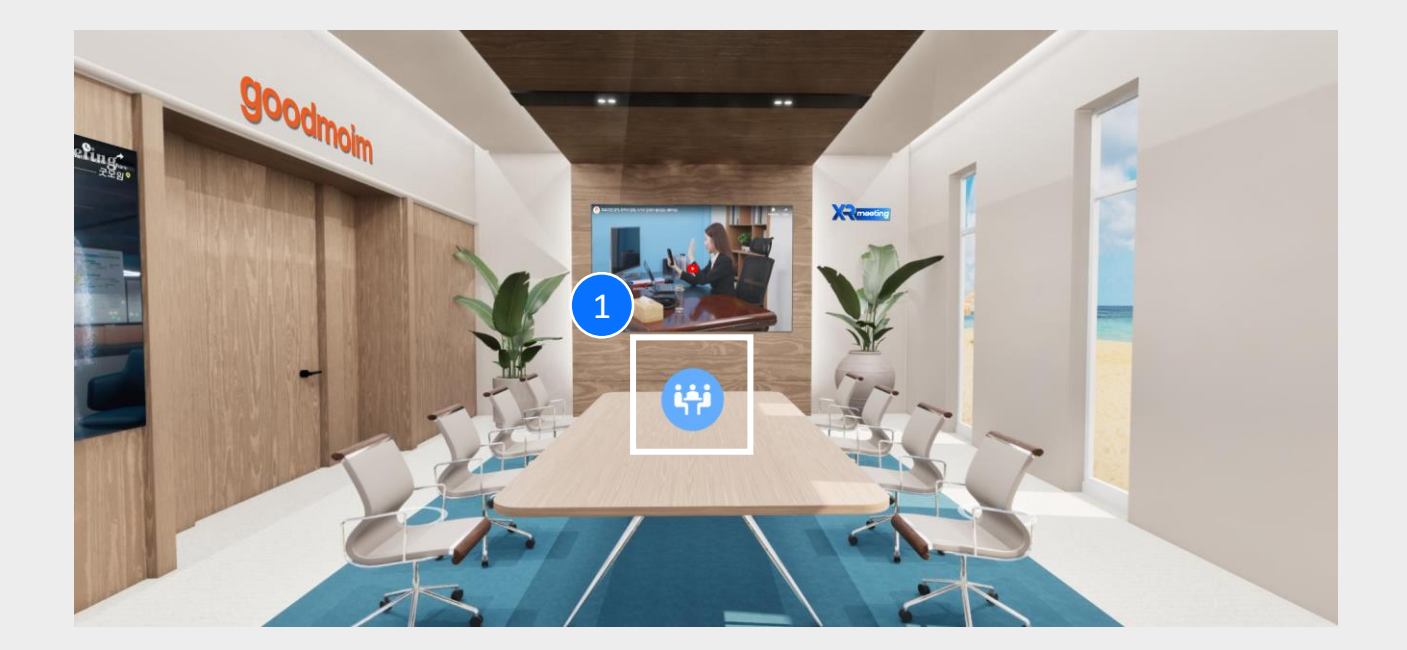

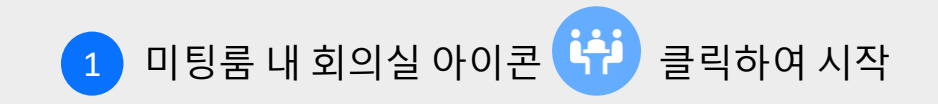

02. 입장하기

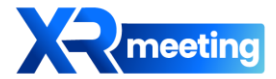

## 입장하기 창

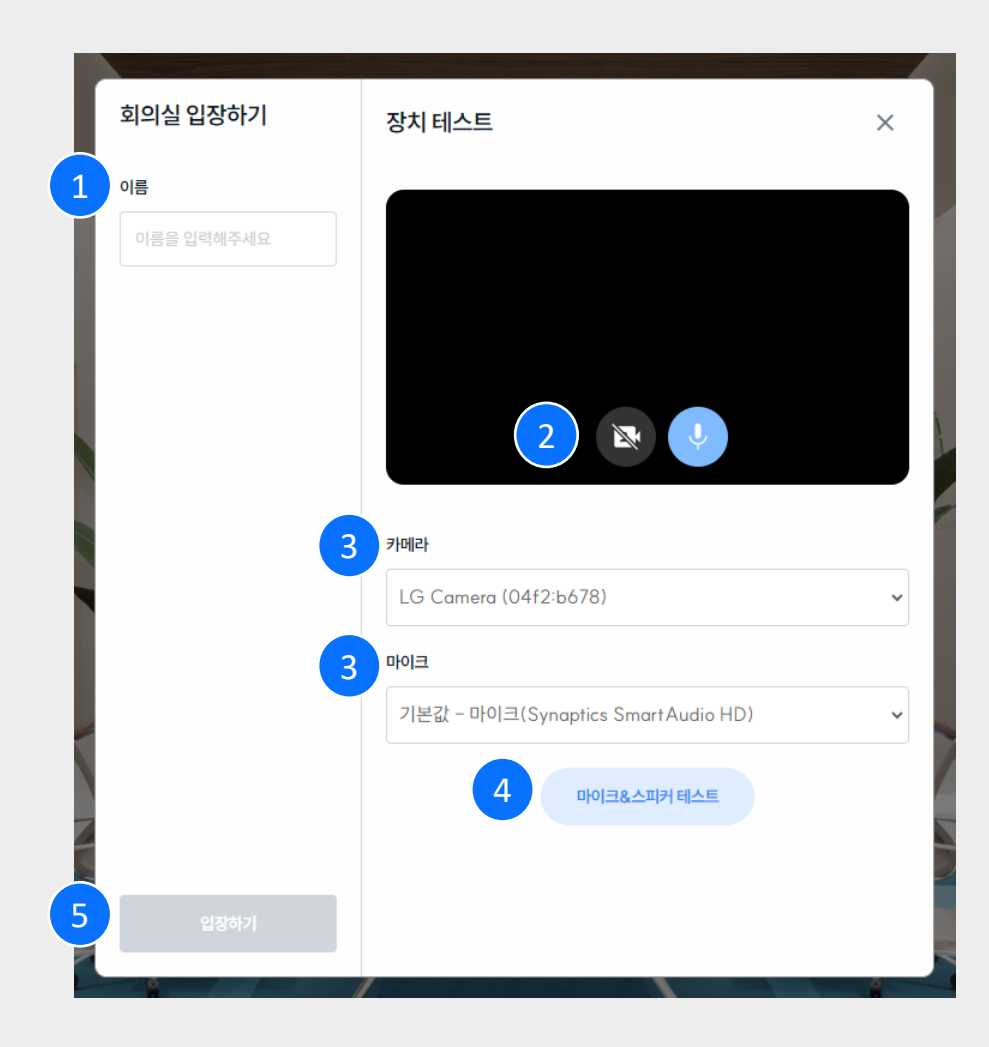

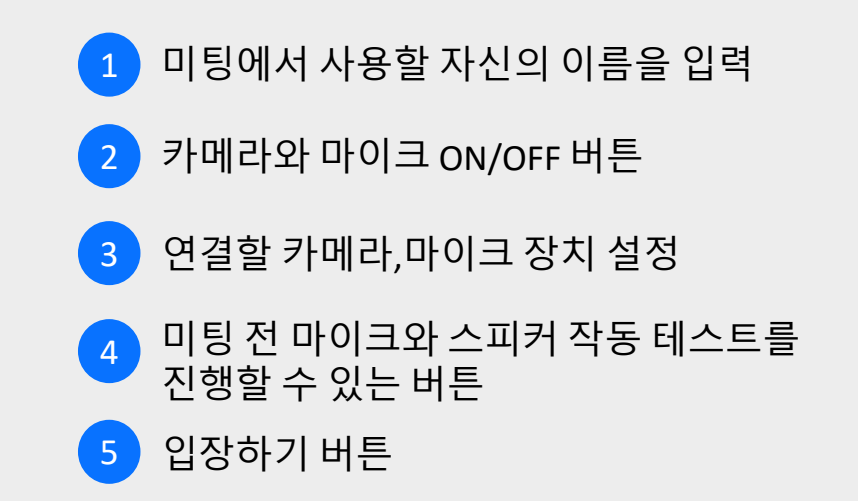

## 1. '녹음 시작' 버튼을 클릭하여 소리 녹음

### 2. '녹음 중지' 버튼 > '재생 버튼 클릭 시 소리가 잘 들린다면 정상적인 연결

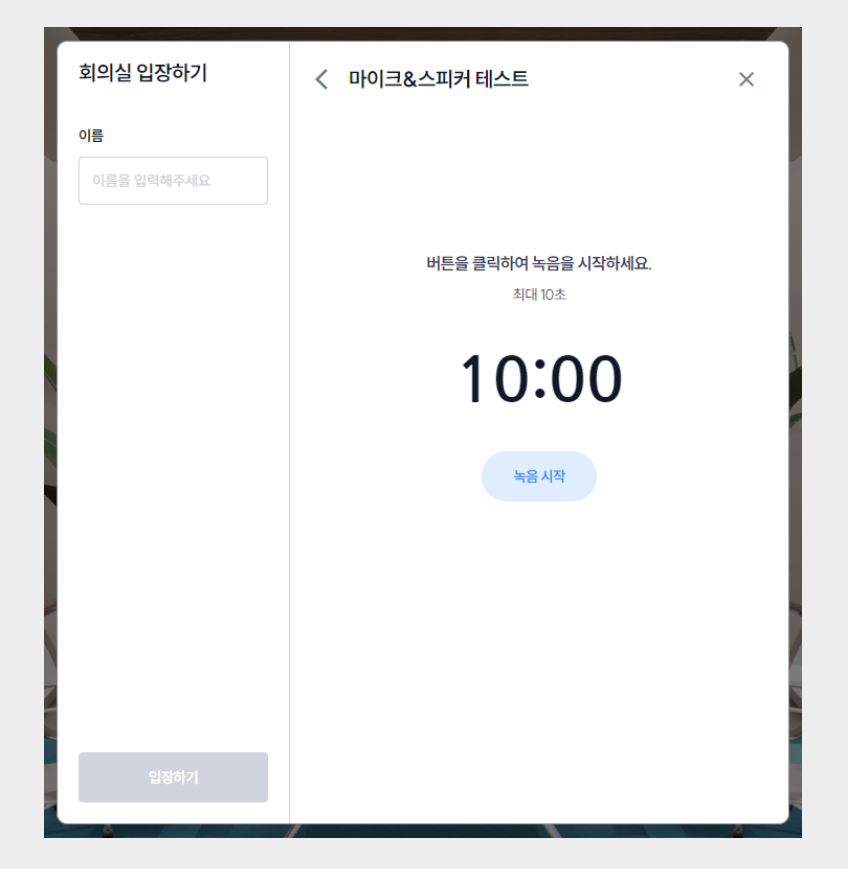

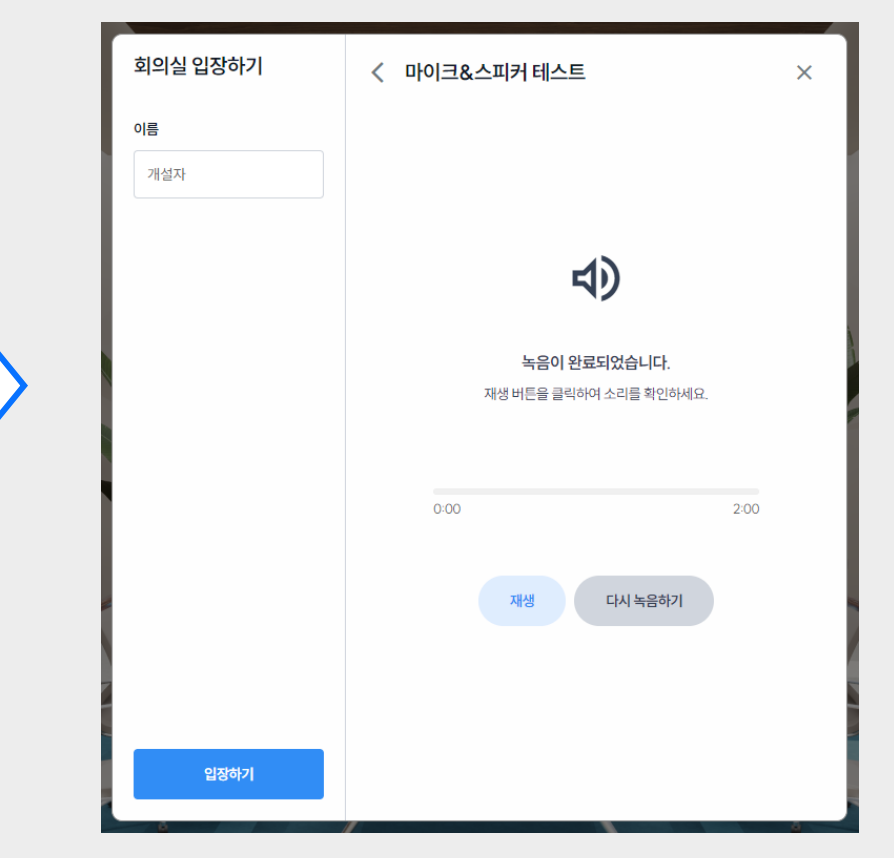

# 장치 테스트

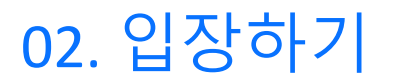

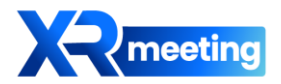

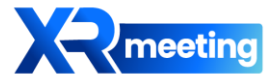

미팅룸 기능

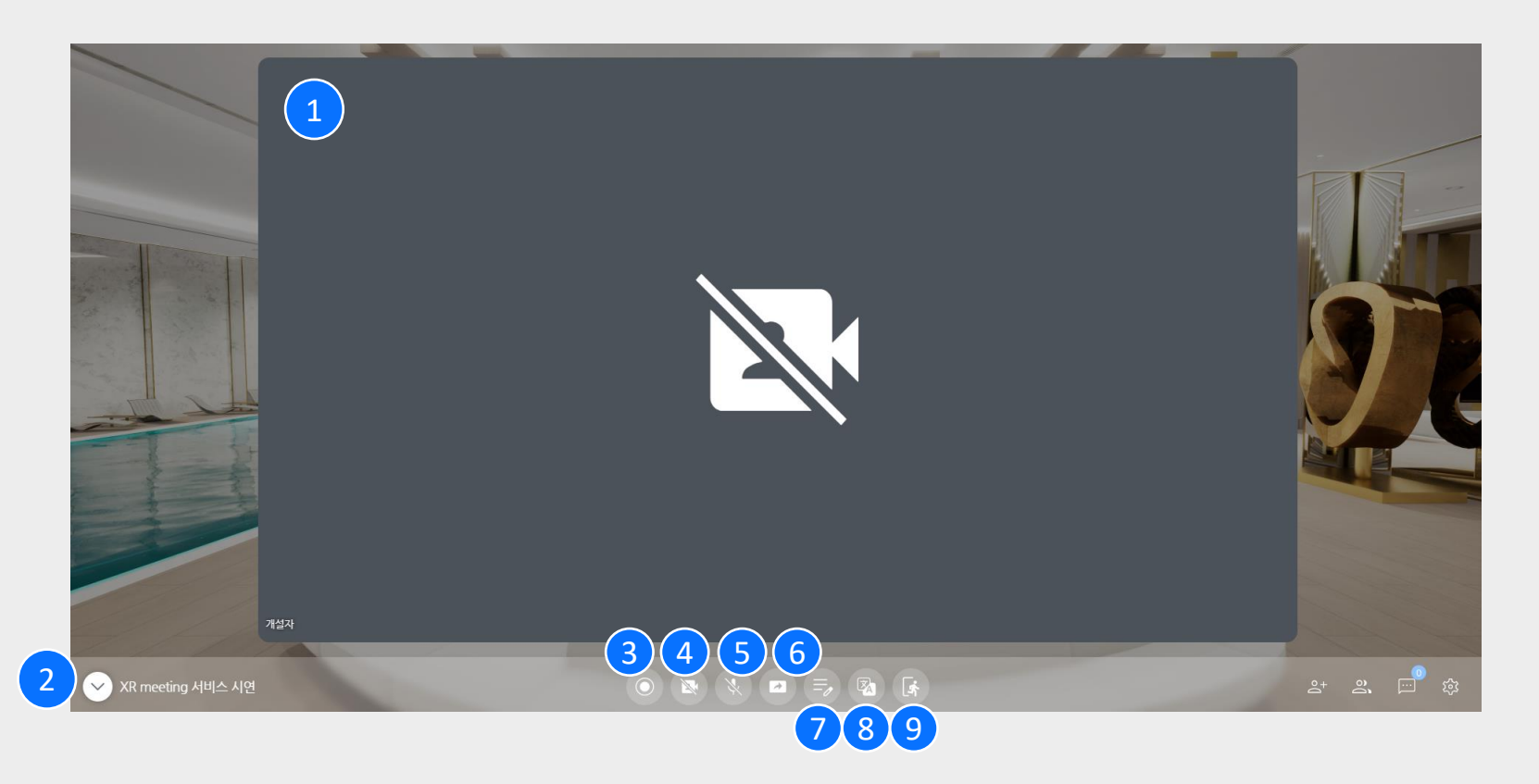

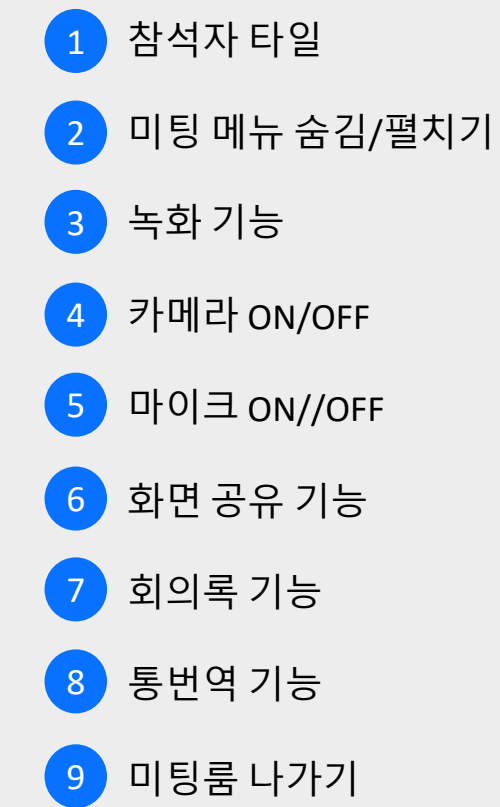

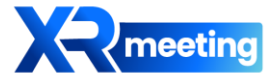

기능소개 - 녹화

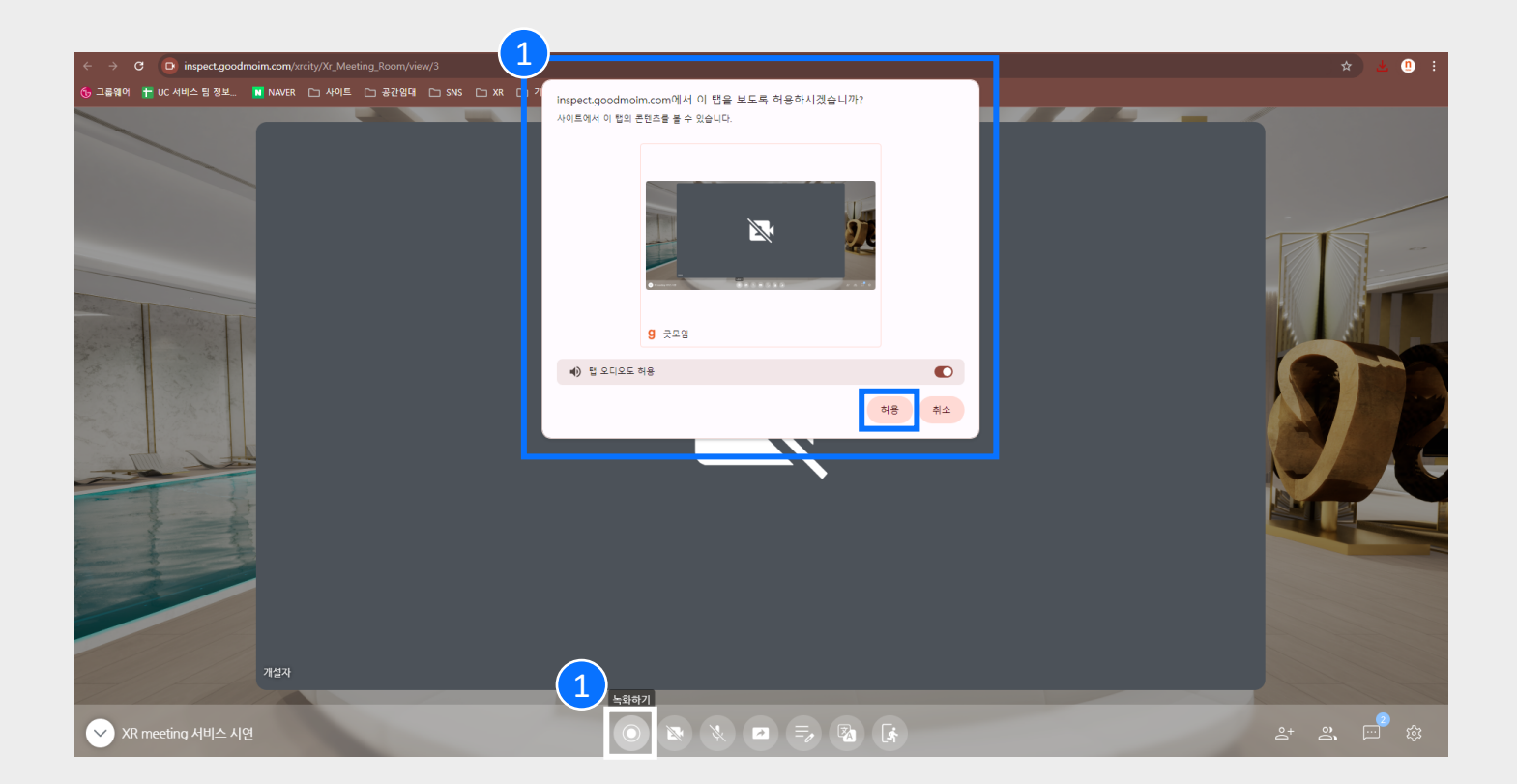

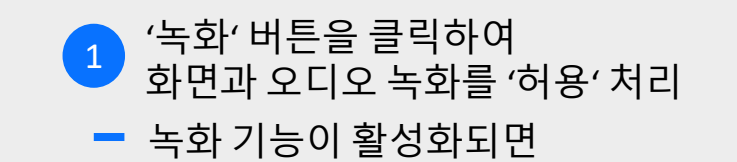

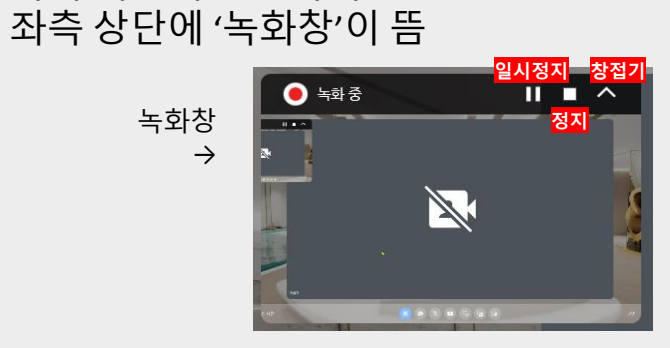

화면 녹화 정지(■) 버튼 클릭 시
자동으로 녹화파일 저장 (사용자 PC)

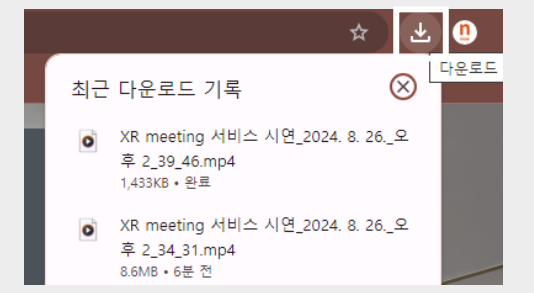

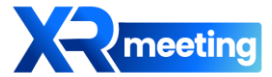

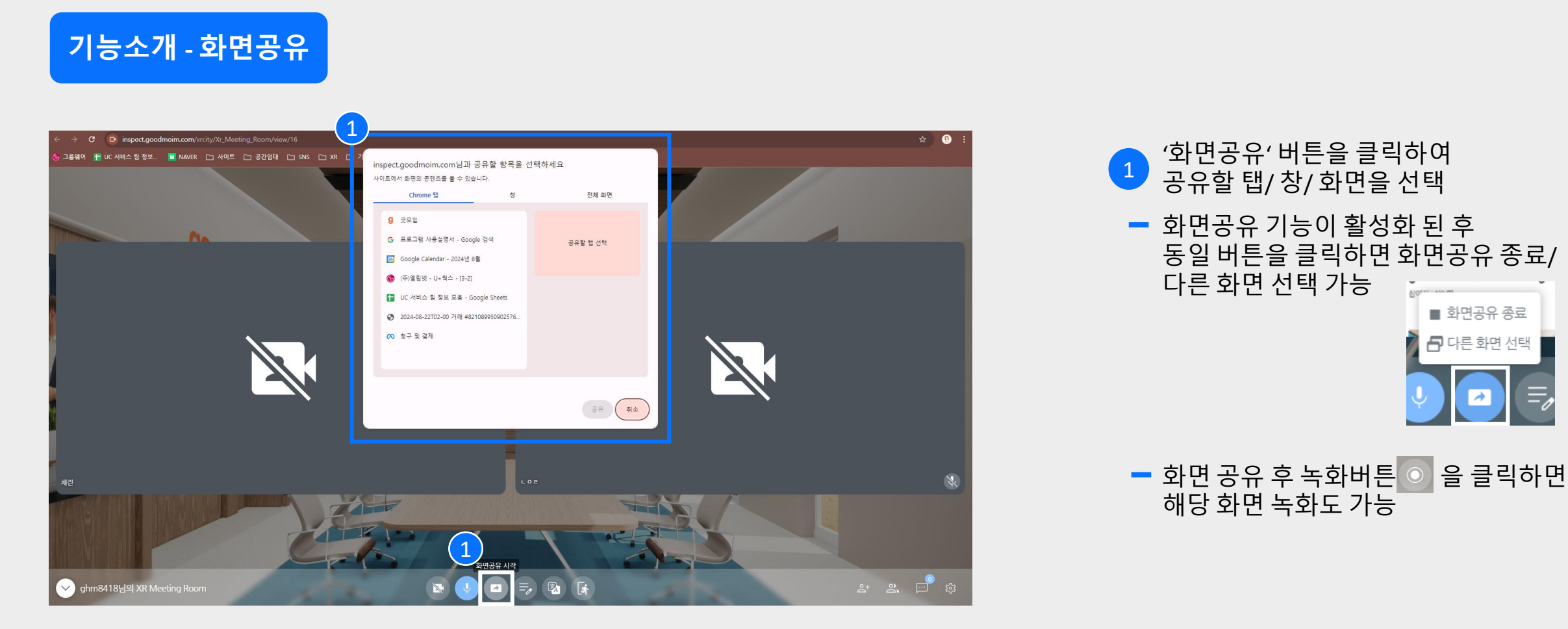

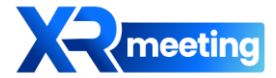

기능소개 - 회의록

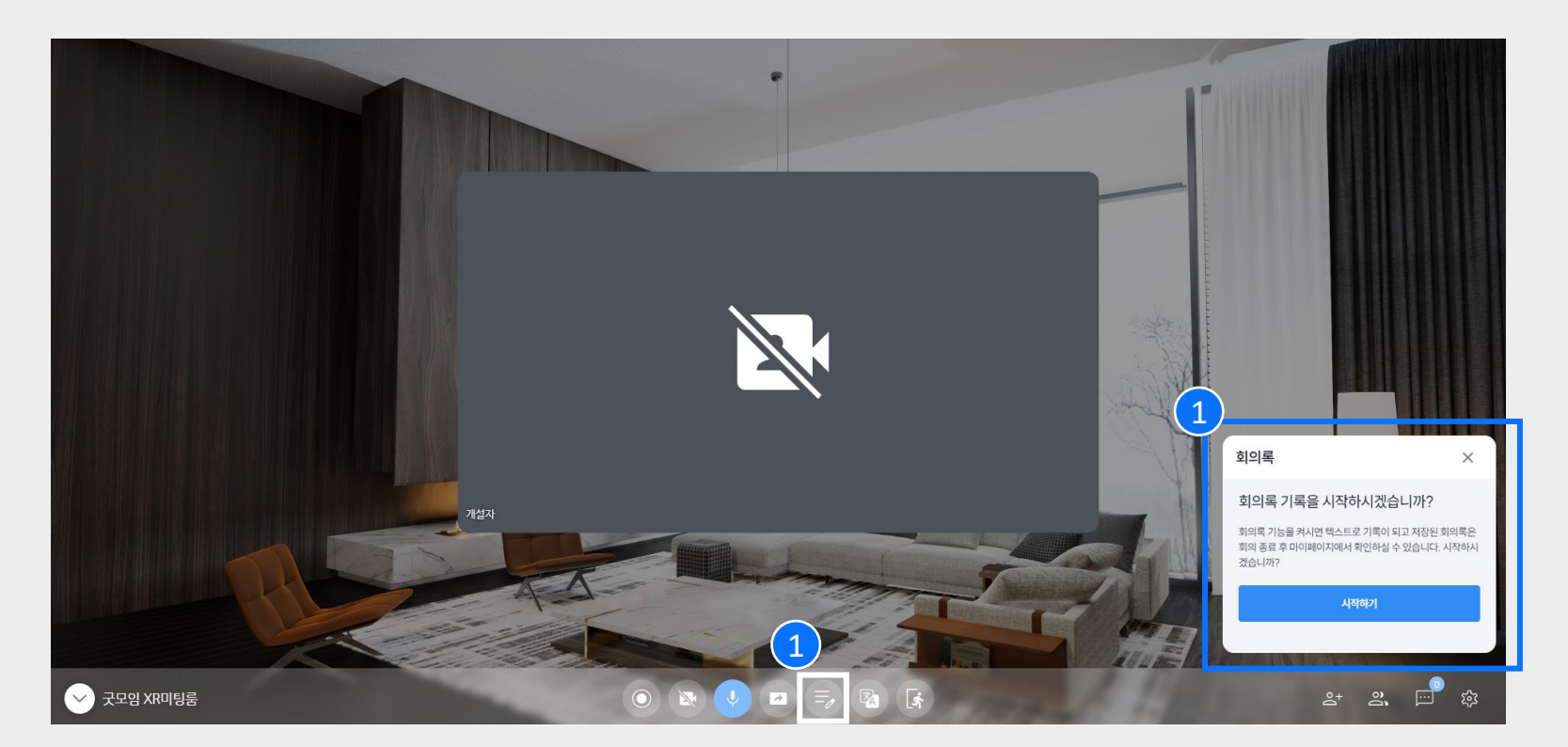

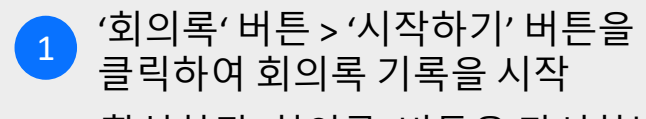

 활성화된 '회의록' 버튼을 다시한번 클릭 시 일시정지/종료 가능

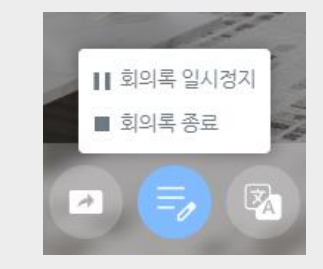

 기록된 회의록은 회의 종료 후 [마이페이지]에서 확인 가능

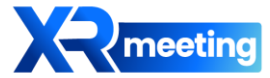

기능소개 - 통번역(1)

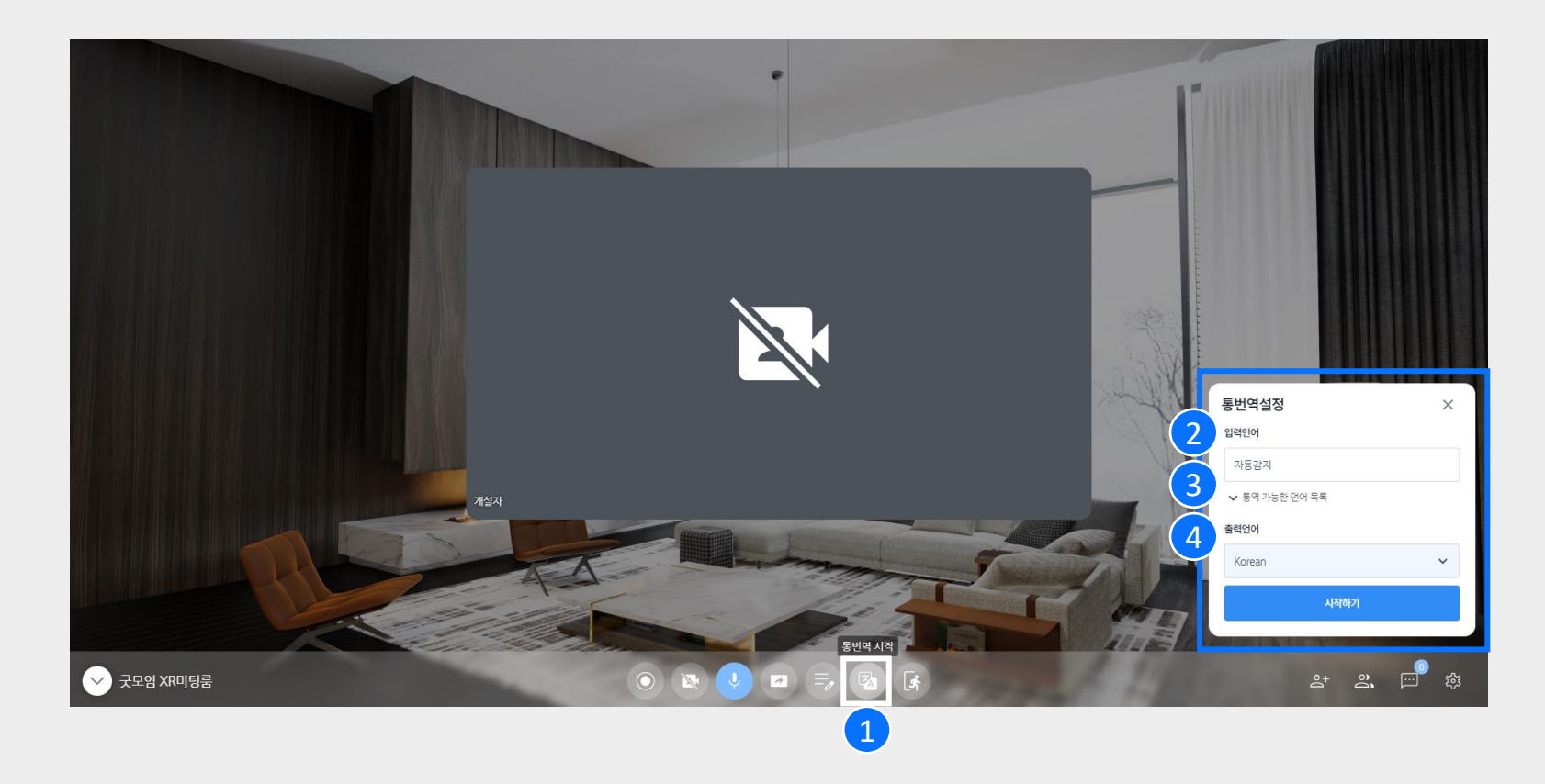

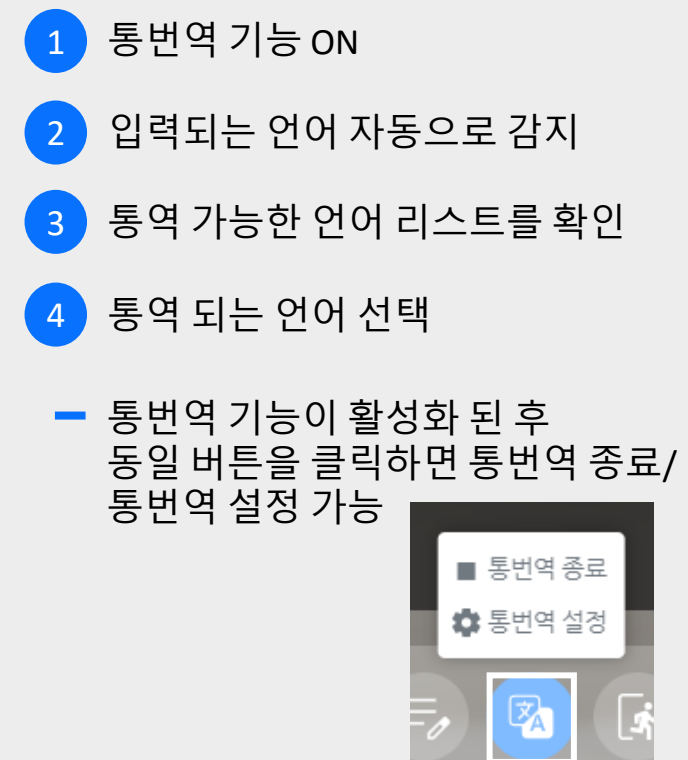

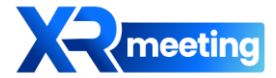

# 기능소개 - 통번역(2)

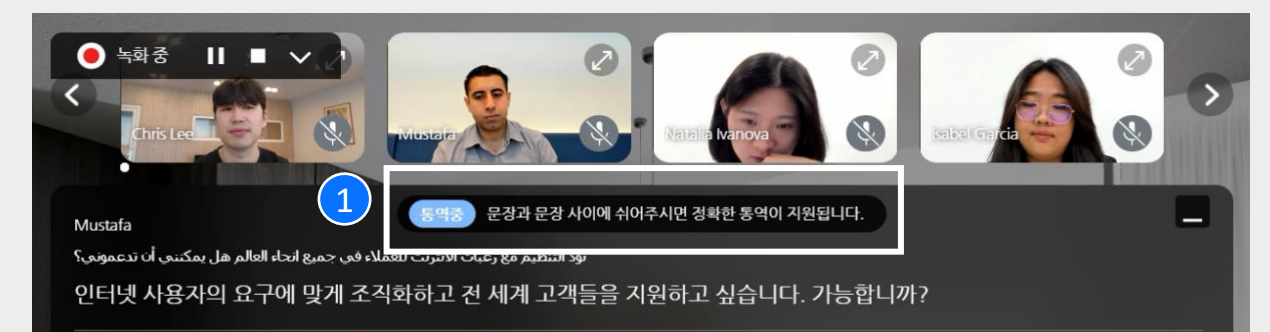

#### 김민서

그럼요 저희 굿모임 XR 시티에서는 가상 전시회나 온라인 팝업스토어를 위한 매력적인 공간과 관련 솔루션들이 모두 다 준비되어 있습니다. 참가자들은 몰입감 넘치는 XR 공간에서 3D로 구현된 제품들을 감상하면서 XR 미팅을 통해서 상담하실 수 있습니다.

#### Isabel Garcia

Todavía no he utilizado la función de actas de reuniones del servicio XR Meeting. Tengo curiosidad por saber si es posible redactar actas de reuniones utilizando la nueva función de traducción e interpretación multilingüe en tiempo real.

아직 XR Meeting 서비스의 회의록 기능을 사용해보지 않았습니다. 신규 다국어 실시간 번역 및 통역 기능을 사용하여 회의록을 작성하는 것이 가능한지 궁금합니다.

A

\_\_\_\_ ĝ

Isabel Garcia

También que escuché que hay una función de resumen de inteligencia artificial. ¿Podría explicarlo en detalle?

또한 인공 지능 요약 기능이 있다고 들었는데, 자세히 설명해 주실 수 있나요?

✓ XR meeting 서비스 시연

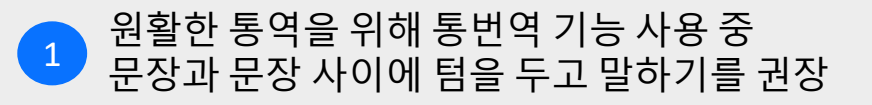

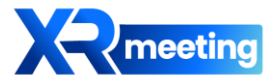

기능소개 - 초대하기

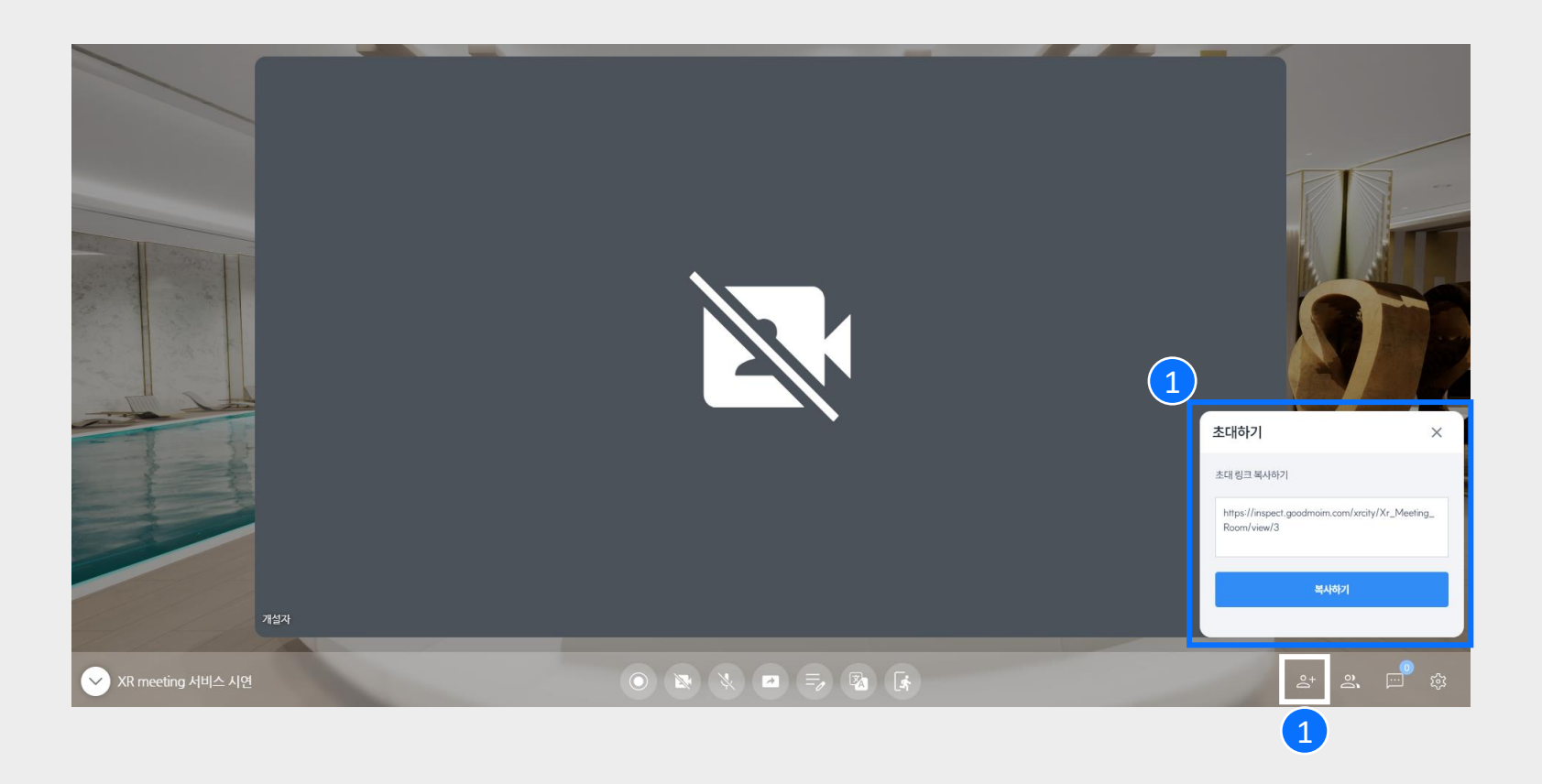

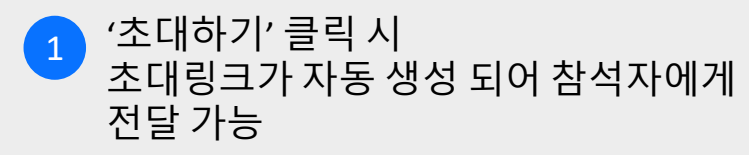

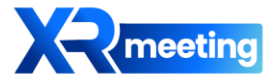

기능소개 - 참여자

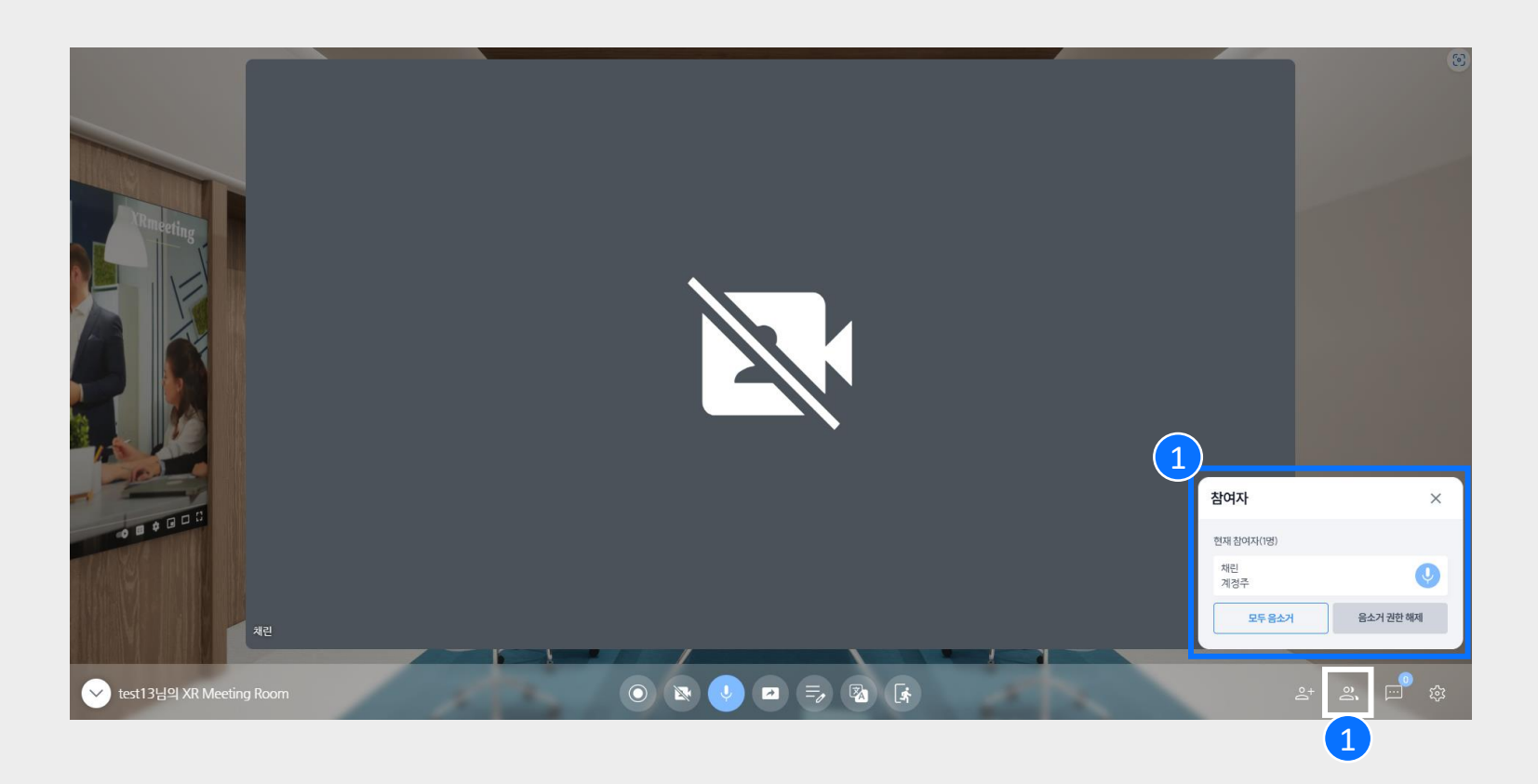

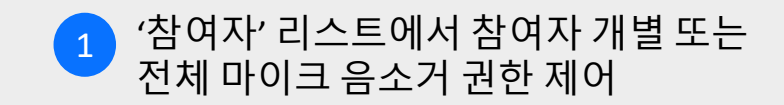

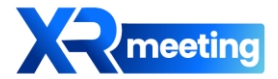

기능소개 - 채팅

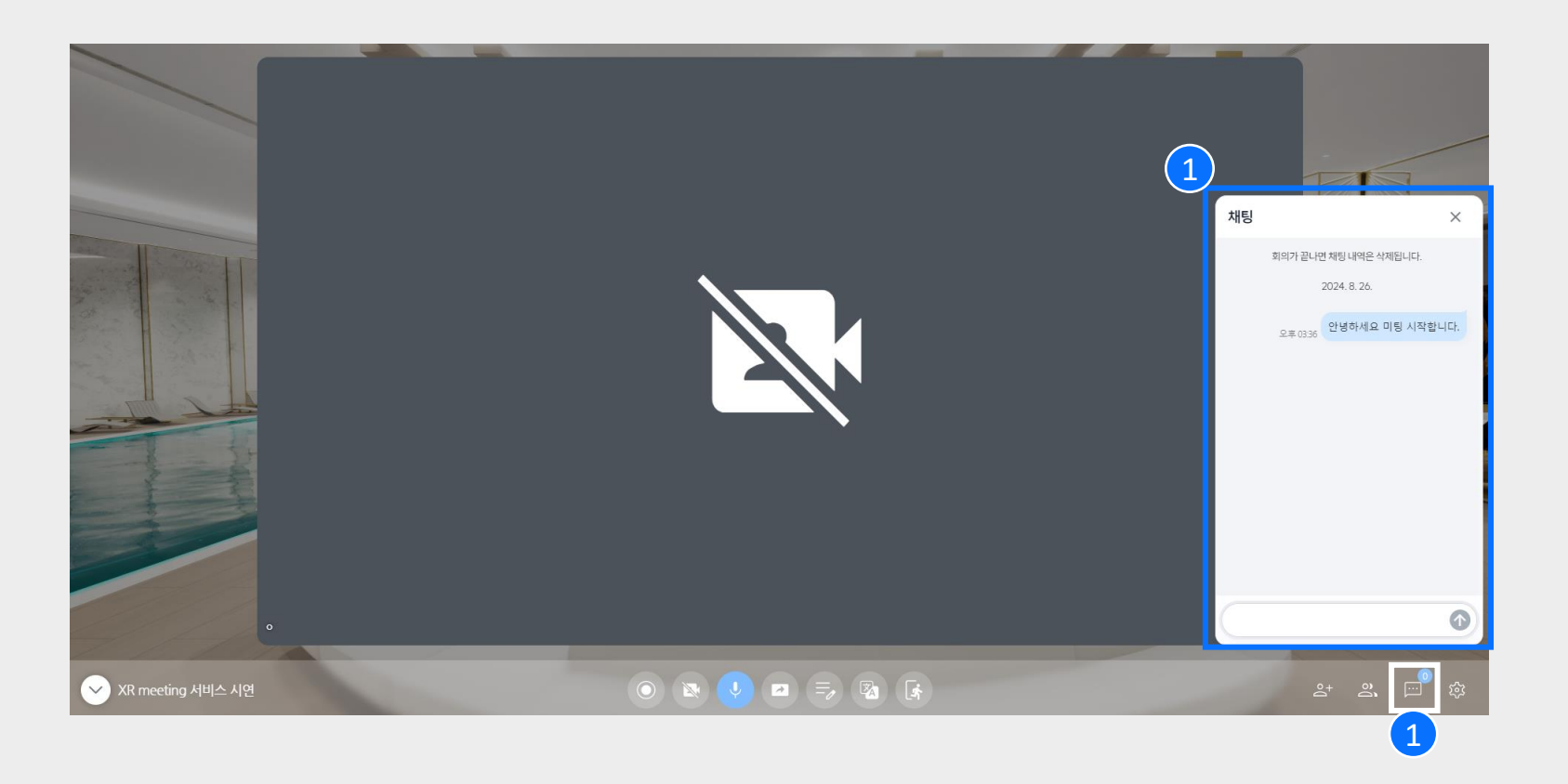

1 '채팅하기'를 클릭하여 참여자들과 대화

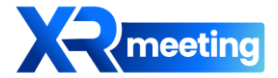

기능소개 - 장치설정

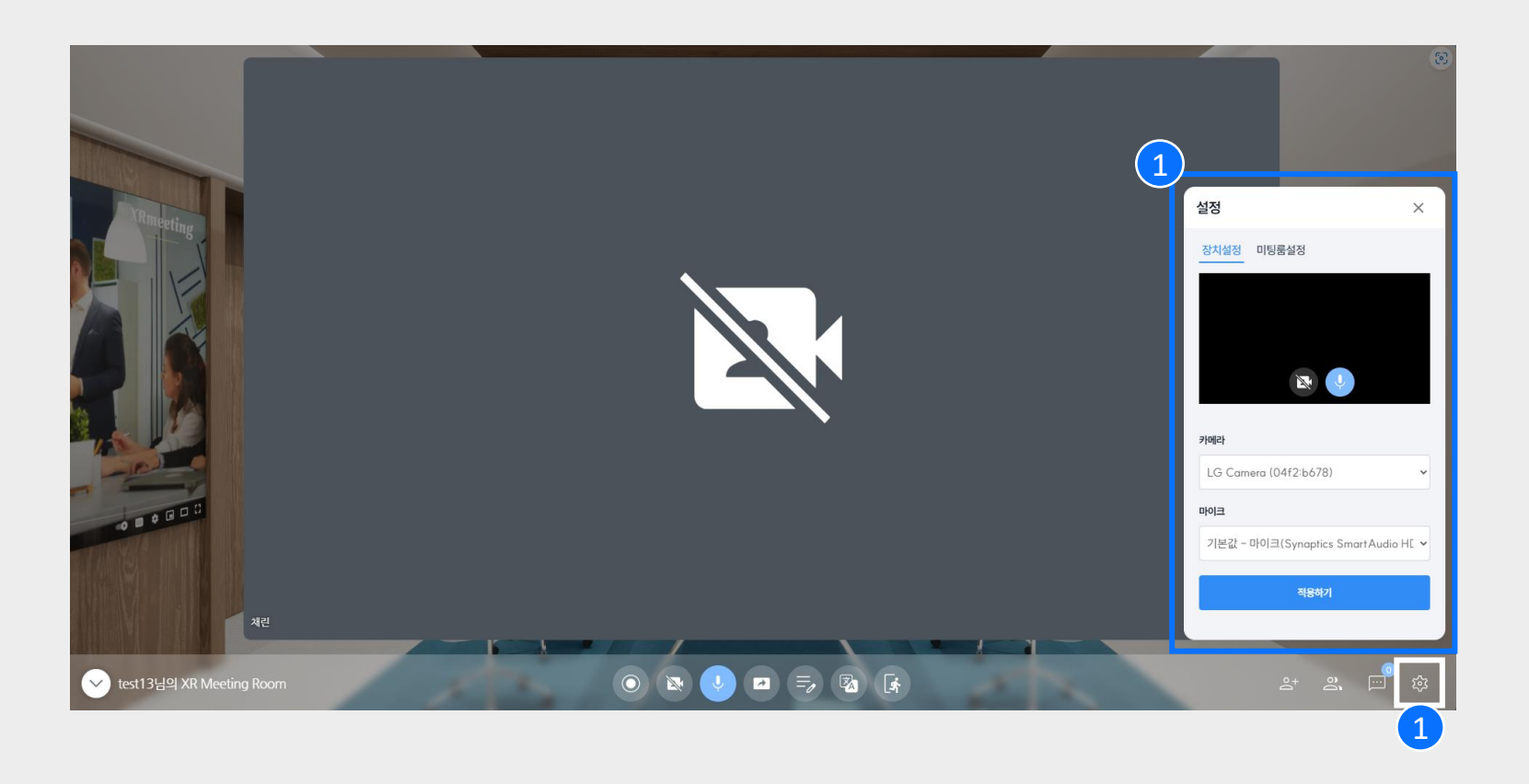

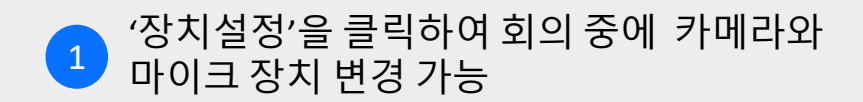

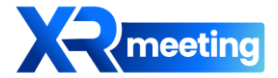

기능소개 - 미팅룸설정

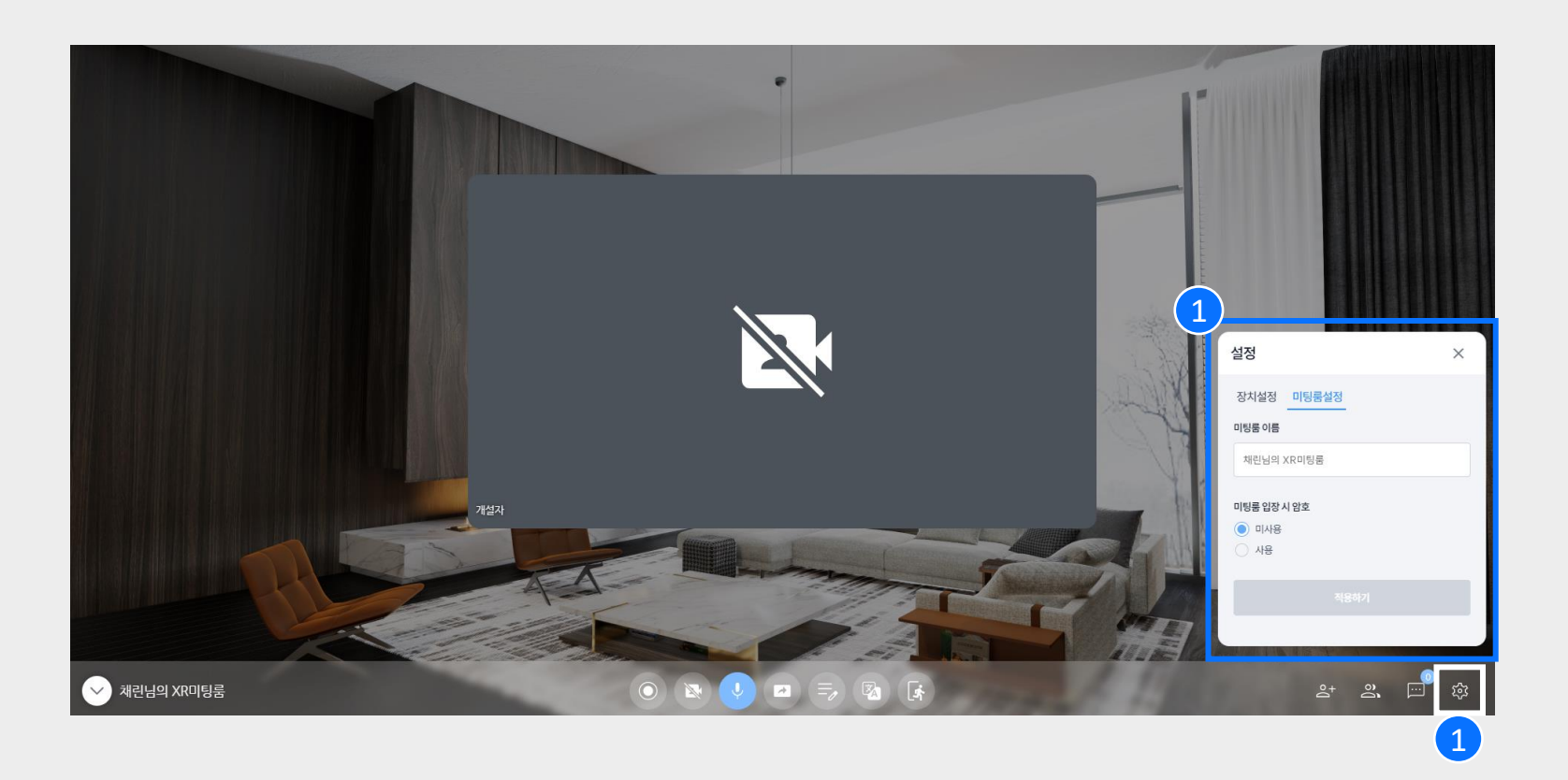

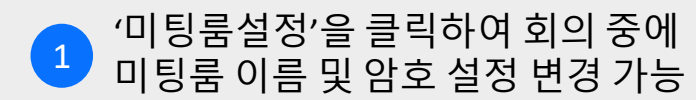

04. 회의종료

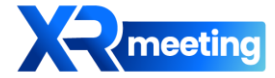

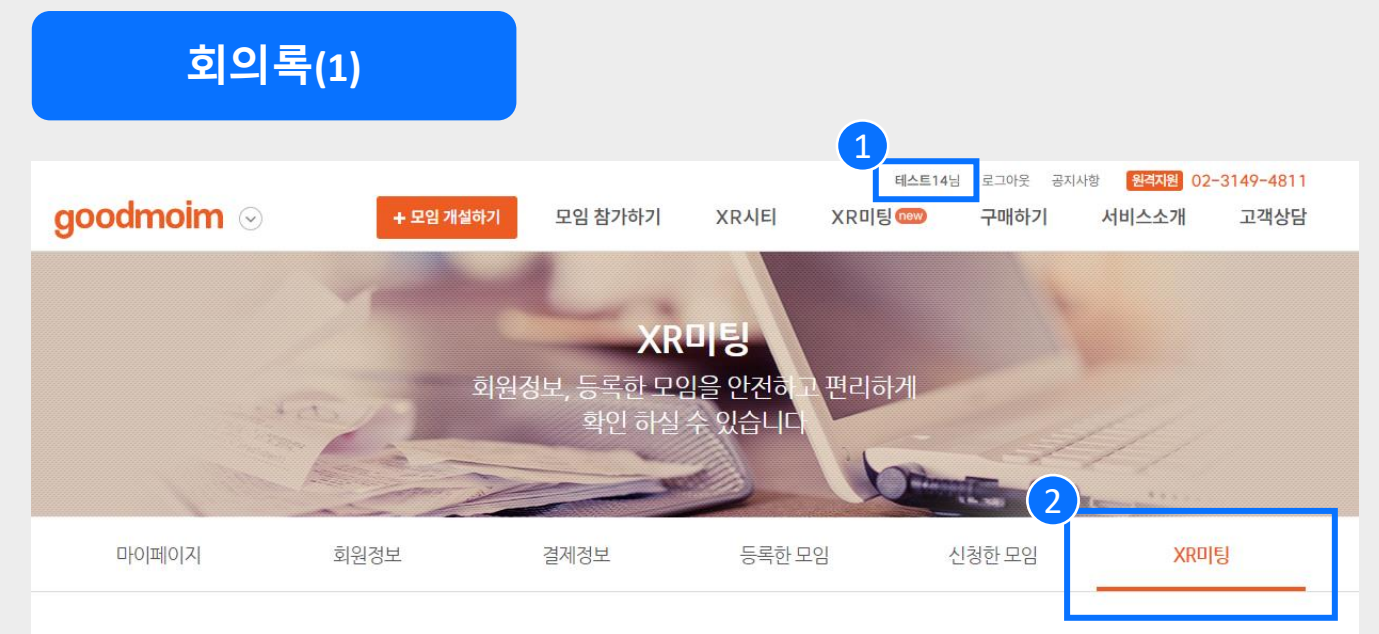

#### XR미팅 회의록

| 회의실번호 | 회의명           | 회의록    | 시작시점                       | 종료시점                       |
|-------|---------------|--------|----------------------------|----------------------------|
| 12    | XR 미팅 체험관     | C, ± ō | 2024. 08. 26. (월) 오후 05:23 | 2024.08.26.(월) 오후 05:29    |
| 12    | XR 미팅 체험관     |        | 2024.08.26.(월) 오후 05:01    | 2024. 08. 26. (월) 오후 05:01 |
| 12    | XR 미팅 체험관     |        | 2024. 08. 26. (월) 오후 04:50 | 2024. 08. 26. (월) 오후 05:01 |
| 12    | XR 미팅 체험관     | C 🕹 🗖  | 2024. 08. 26. (월) 오후 04:35 | 2024.08.26.(월) 오후 04:40    |
| 8     | 저장 누르지 않은 회의록 | C 🕹 🗍  | 2024. 08. 26. (월) 오전 10:17 | 2024. 08. 26. (월) 오전 10:52 |
| 8     | ыхсАВС//ыхы   |        | 2024. 08. 26. (월) 오전 09:49 | 2024. 08. 26. (월) 오전 09:49 |

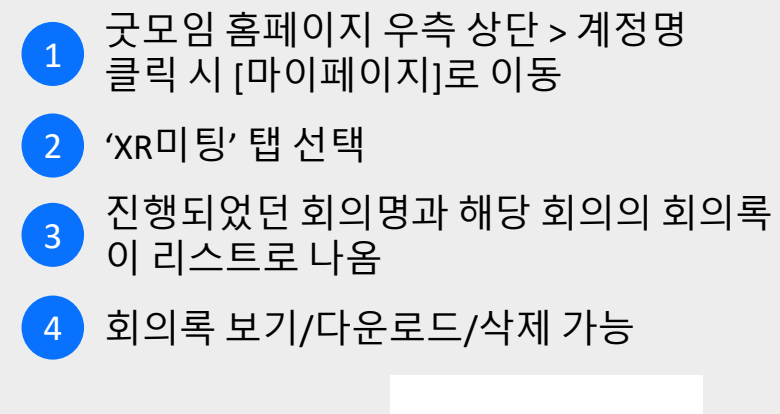

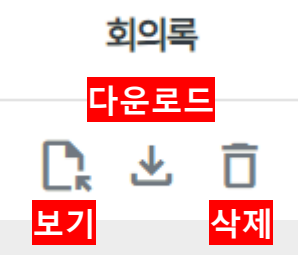

XR 미팅 체험관 1 일시:2024-08-2617:23:31~2024-08-2617:29:33 4 🔊 원문복구 Q 3 guest163f48fa1d0(이경능) 2024-08-26 17:25:03 ~ 2024-08-26 17:25:04 : One more change. guest163f48fa1d0(이경능) 2024-08-26 17:25:04 ~ 2024-08-26 17:25:05 : Oh guest163f48fa1d0(이경능) 2024-08-26 17:25:08 ~ 2024-08-26 17:25:09 I'll see you next time. guest163f48fa1d0(이경능) 2024-08-26 17:25:14 ~ 2024-08-26 17:25:15 : Have a good one. test14(host)(sangho) 2024-08-26 17:25:14 ~ 2024-08-26 17:25:15 5 🗇 복사하기 🧪 AI요약실행 6 Al요약 # 회의 기본 정보 - 회의 제목: 온라인 회의 참석 인원 조정에 관한 논의 - 회의 일시: 2024-08-26 17:23:31 ~ 2024-08-26 17:29:33 - 참석자: guest163f48fa1d0( ), test14(host)(sangho), test13( # \*\*회의 주제별 핵심 내용 요약\*\* ## - 주요 논의 내용: - 참석자 수 제한에 관한 토의 ## - 결정 사항: - 8명까지는 가능하며, 계정 지워도 가능 ## - 유보 사항: - 9명 이상은 불가, 계정이 필요한 경우는 예외 ## - 향후 처리 계획 및 Action Plan: - 참석자 수 제한과 관련한 운영 방침 재고 8 언어선택 🕤 🔽 복사하기 9 저장 목록

미팅룸 이름 및 회의록 기록 일시 회의록 내용 검색 창 2 입력 창 안의 회의록 내용 수정 가능 3 수정했던 내용이 원문으로 복구됨 회의록 내용 복사 5 AI요약 실행 6 '회의 기본 정보'와 AI로 요약된 7 '주제별/참석자별/시간대별' 내용이 생성 회의록 언어 변경 가능 8 해당 회의록 내용 전체 저장 9

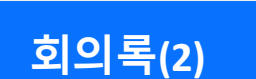

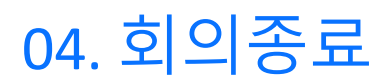

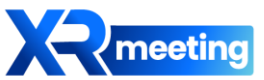

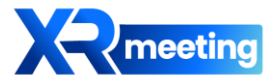

# 감사합니다